## 海外出向者健診を受診の皆様へ

海外出向者健診を受診された皆様へ、健康ポイントを プレゼントします。 (被保険者1000pt. 配偶者500pt)

申請方法(WEB限定)は下記の通り。

1

お手元に保険証をご用意の上、入力をお願い致します。

iBssポータルサイトにアクセスし初回認証を行います。【https://ibss.jp/portal/signup.ibss】

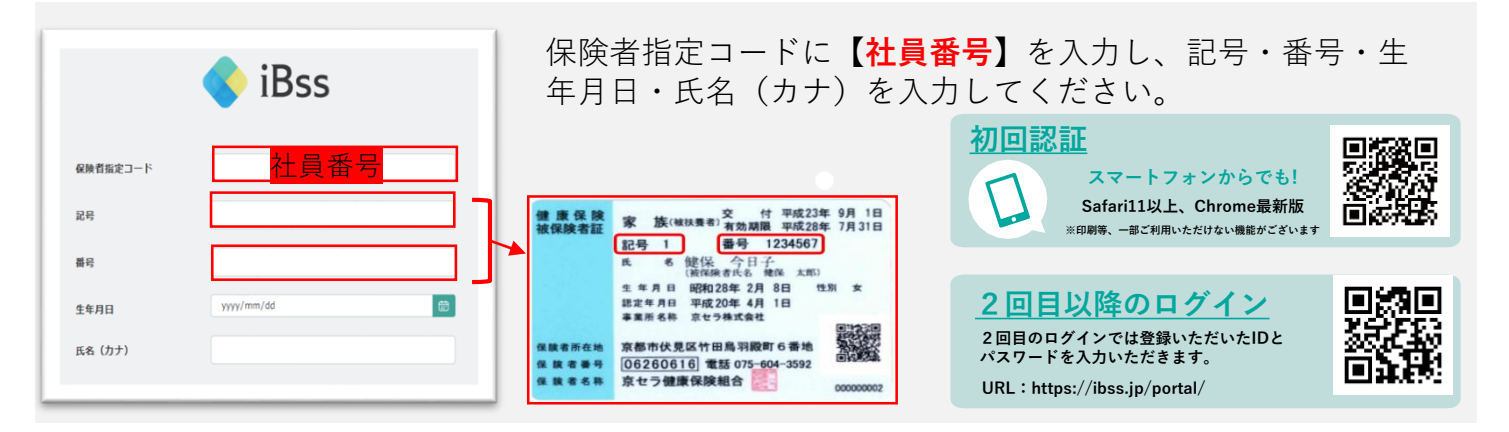

## 2 ご自身のIDとパスワードを作成します。

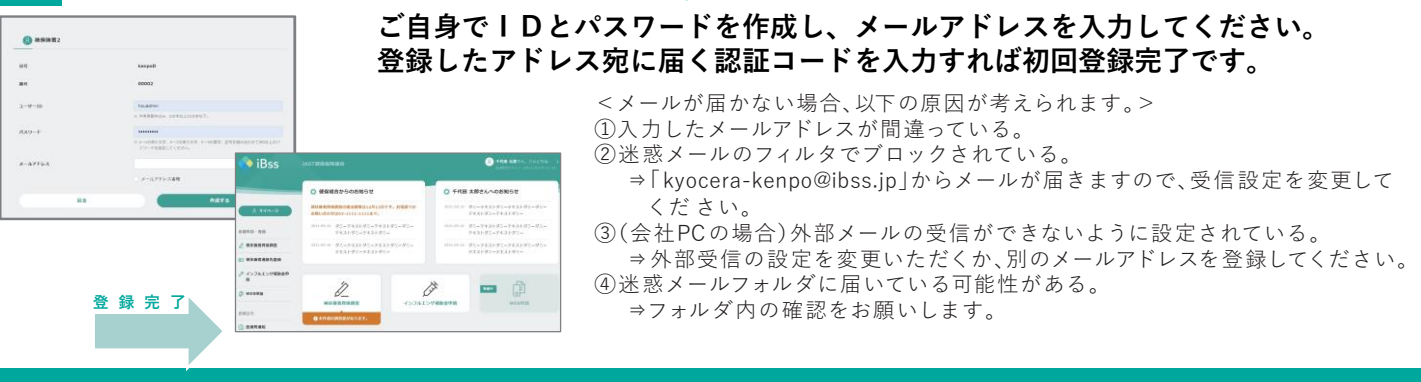

 <u>2回目以降のログイン</u>

 2回目のログインでは登録いただいたIDとパスワードを入力いただきます。

 URL: https://ibss.jp/portal/

## 「WEB申請」メニューをクリックすると、下記のとおりWEB申請一覧が表示されます。

| 🔷 iBss                                                | DEMO IBss Web<br>WEBФИ                                                                                                |                      |                                                                                |
|-------------------------------------------------------|----------------------------------------------------------------------------------------------------|----------------------|--------------------------------------------------------------------------------|
| <u>R 210-5</u>                                        | исиан-даван<br>О алаг-а                                                                                               | O健                   | 康ポイント申請書(海外出向者健診)                                                              |
|                                                       |                                                                                                    |                      |                                                                                |
| <ul> <li>インフルエンザ<br/>相応会や課</li> <li>企 住所入力</li> </ul> | <ul> <li>● WE893第一社</li> <li>● 世紀ギイントやはま(米市社内市社場)</li> <li>泉市山市へたが、福田田市「少日報い-東京すること、 柴菜ボイントの行りを知らることがさきます。</li> </ul> | 新校作成する               |                                                                                |
| <ul> <li>3 WEDP38</li> <li>2 新知道市道地区,在201</li> </ul>  | ○ <b>夏高市イント号は各(インフルエンザ予加算術)</b><br>インフルエンザ予約時間を出かりため高。 単可能を確認することで、根本ポイントやがりを出かりれます。                                  | 新用作成する               | ①健康ポイント申請書(海外出向者健診)の「新規作成する」                                                   |
| 8R05                                                  | Муника-щ                                                                                                    | i i                  | をクリック                                                                          |
| €08<br>@ 9>9−1<br>© 7=±294                            | ○ 確定所イント等は差(インフルエング学校研究)<br>インシルムン学校派遣者を知らうただめら、単応定せた下すことで、確認所イントののうただかられます。                                          |                      | ②「本人・家族(配偶者)」を選択                                                               |
|                                                       | ○ 敬葉杯イントや装置(インフルエング学数算機)<br>インスルエング学数単数を飲むたちに発品。後年回該日本ととて、御茶作くとうかけりを飲かられます。                                           | 0 R3+ 048 2022/07/07 | ③  領収書」(国内・国外どちらも可)をアップロード<br>  ④「申請  ボタンをクリック                                 |
| ○ 編集ポイント中語言(海外出向養祥師)                                  |                                                                                                    |                      |                                                                                |
| O お知らせ信報                                              |                                                                                                    |                      | <ul> <li>◆接種期間:当年度4月1日~当年度3月31日</li> <li>◆申請期間:当年度末3月31日まで</li> </ul>          |
| ○ 申請書內容                                               |                                                                                                    |                      | ◆ポイント付与:翌年度4日末頃                                                                |
| <b>被保険者(記号者</b> )<br>務保険者(記号者)                        | 4) 1-1<br>Ref 2,8                                                                                                    |                      | 例:2023年8月接種→2023年9月申請→2024年4月末付与                                               |
|                                                       |                                                                                                    |                      | ◆甲請後の状況は、「WEB甲請」メニューより、確認できます。<br>◆県任後 日本国内で前期檢診を受けた方け                         |
| 検査に書した費用の<br>の 国                                      | DBR (s) :                                                                                                    |                      | ▼市は夜、日本田門で別知快がで文りた力は                                                           |
| 23 ALX :                                              | 22 (5.885<br>2×/0.7 m<br>-N40 0.0 EDG                                                                                 | 88<br>84             | 則期 検診 か 慢 元 さ れ ま す<br>◆健康ポイントは、京セラ健康保険組合     ホームページをご確認下さい。<br>ホームページをご確認下さい。 |

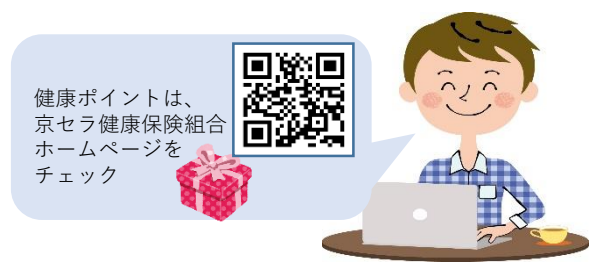